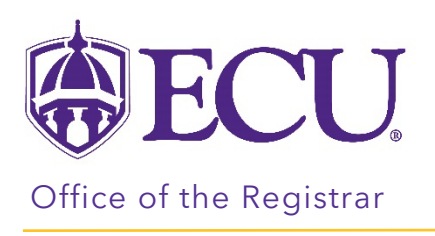

## How to View Your Plan

- 1. Log into Degree Works from PiratePort.
- 2. Click on the PLANS link.

| ₿ECU.           | WORKSHEETS PLANS LINKS                                                                                 |     | ≡ |
|-----------------|----------------------------------------------------------------------------------------------------|-----|---|
| Workshee        | ts<br>23 724 AM 😂                                                                                      | ₽ 2 | • |
| Banner ID       | X Name Degree BS in Business Administration                                                            |     |   |
| Advanced search | uate Classification Freshman Major Marketing - Intended Program BSBA-Marketing Concentration Marketing |     |   |

3. From the Plan List, click on your plan.

| Plan List                               |        |                       |                |        |       |          | NEW PLAN         |
|-----------------------------------------|--------|-----------------------|----------------|--------|-------|----------|------------------|
| Description                             | Active | Modified $\downarrow$ | Who            | Degree | Level | Status   |                  |
| BSBA Marketing                          | Yes    | 04/27/2023            | Kros, Novine M | BSBA   | UG    | Approved | Û                |
| Image Page Image Image Total results: 1 |        |                       |                |        |       |          | Total results: 1 |

4. Your Plan will be displayed.

| =                           |   | < >                      |          | ADD TER | M |
|-----------------------------|---|--------------------------|----------|---------|---|
| < Still Needed              | > | Fall 2023                | •        |         |   |
| Writing Intensive           | ^ | OFF-TRACK Credits: 16    | 5.0      |         |   |
| Writing Intensive - General | > | +                        |          |         |   |
| Major Writing Intensive Co  | > | MIS 2223<br>Credits: 3.0 | •        |         |   |
| General Education Require.  |   | ON-TRACK                 | G        |         |   |
| ENGLISH                     | > |                          | :        |         |   |
| HEALTH AND EXERCISE AN      | > | Credits: 3.0             | •        |         |   |
| HUMANITIES & FINE ARTS      | > | ON-TRACK                 | <b>D</b> |         |   |